#### 关于科研项目配套经费有关事项的通知

全校各有关单位:

为了促进我校科研工作健康、可持续发展,充分调动科研人员的工作积极性、创造性和主动性,推出更多高质量的研究成果, 根据黄院[2017]163 号文,我校对科研项目根据立项级别分别给 予配套。根据科研经费专项资金管理办法,配套科研经费最多只 能跨两个年度,请符合配套条件的项目,项目负责人在规定年度 内按相关规定及时办理,超过期限后将不再受理。

科技处

#### 2021.11.9

附件:科研创新平台项目登记、经费认领、报销操作说明

#### 科研创新平台项目登记、经费认领、报销操作说明

第一步完善项目信息(**项目信息已经完善的本步可以跳过**)。

流程:登陆智慧校园 →科研创新平台→项目登记→新增纵向。按照提示逐步填写完善。特别是"**项目经费预算**"务必认真填写。

第二步 项目配套经费认领。

流程:登陆智慧校园 →科研创新平台→入账办理→在摘要栏填写 **\*2019 年科研配套"或 "2020 年科研配套"等(年度以立项年度为 准,依次类推)**查询→认领→逐条填写(在入账类型选择"配套经费", 来款类型选择 "混合经费",上传结项证书,下拉点击蓝框 建卡完成,开始拆分额度,额度拆分方式务必选择"〇拆分总留校额 度",完善后提交。

第三步 经费报销。

流程:登陆智慧校园 →科研创新平台→经费报销→逐步填写(在 报销明细经费来源处选择"配套","报销科目名称"下的具体选项填 写时可通过先点击第三列"预算科目名称"的下拉菜单作参考)完成提 交即可在右边的操作栏打印经费支出单。

第四步 财务处报账

登陆智慧校园→在线报账(把经费支出单附在所有票据之前上传 到在线报账系统) 项目经费认领及经费报销

科研人员使用手册

2021年11月修订

## 一、项目经费认领

### 1.登录平台

登陆黄河水利职业技术学院智慧校园 →科研创新平台可打开系

统;页面如图所示:

|                      | 科研动态                     | 项目申报       | 项目结项                | 成果登记   | 项目登记   | 学术活动 | 合同送审 | 入账办理 | 科研考核 | 经费报销 | 教育厅业务 |
|----------------------|--------------------------|------------|---------------------|--------|--------|------|------|------|------|------|-------|
| 41                   | <b>务办理中</b> <i>i</i>     | り理结果       |                     |        |        |      |      |      |      |      |       |
| ~                    | 经费认领                     | 创新人才 202   | 20-09-01 待审         | 核      |        |      |      |      |      |      |       |
| 4                    | )专利成果                    | 2020-01-07 | 发明专利暂存              |        |        |      | Ø    |      |      |      |       |
| 6                    | 3 纵向项目                   | 科技攻关 201   | 19-12-24 学院         | 通过     |        |      |      |      |      |      |       |
| 6                    | 纵向项目                     | 教育厅重点项     | <b>顾目 2019-12-2</b> | 0 学院通过 |        |      |      |      |      |      |       |
| 通                    | 知公告                      |            |                     |        |        |      |      |      |      |      |       |
| <del>关于</del><br>202 | <b>下达开封市黄</b><br>0-07-03 | 河流域生态仍     | 呆护和高质 <u>量</u>      | 发展创新专  | 项计划的通知 | 0    |      |      |      |      |       |

### 2.经费认领

点击入账办理-摘要(输入来款摘要信息),点击查询;

|              | 科研动态    | 项目申 | 报  | 项目登记    | 项目结项    | 成果登记  | 入账办理 | 经费报销 | 学术活动 | 合同送审 | 科研考核 | 亥 教育厅业 | 务          | 👤 网络狮     | 號武技术8→ | ٢ |
|--------------|---------|-----|----|---------|---------|-------|------|------|------|------|------|--------|------------|-----------|--------|---|
| 曾 认          | 领状态     | ~   | ŧ  | 银行到款    | 列表      |       |      |      |      |      |      |        |            |           | 2      |   |
| न-           | 认领      |     | 摘要 |         |         |       |      |      |      |      |      |        |            |           | Qă     | 询 |
|              | 9X 44 0 |     | 0  | 对冲号     | ¢       | 来款单位♥ |      |      | 摘要≑  |      |      | 来款日期▼  | 来款金额(万元) 🕏 | 可认领金额(万元) | 来款类型:  | Þ |
| 清绪入查询条件进行检索! |         |     |    |         |         |       |      |      |      |      |      |        |            |           |        |   |
|              |         |     | 共0 | 页 每页 20 | ▼ 条 共0条 | 录     |      |      |      |      |      |        |            | 首页 «      | × 尾页   |   |
|              |         |     |    |         |         |       |      |      |      |      |      |        |            |           |        |   |
|              |         |     |    |         |         |       |      |      |      |      |      |        |            |           |        |   |
|              |         |     |    |         |         |       |      |      |      |      |      |        |            |           |        |   |
|              |         |     |    |         |         |       |      |      |      |      |      |        |            |           |        |   |

根据查询结果,点击操作列:认领按钮;

|              | g 项目登记 项                     | 间结项 成果登记 | 入账办理 经费报 | 销 学术活动 | 合同送审和 | 研考核 教育/ | <b>丁业务</b> | 👤 网络测试  | 技术8- ( |
|--------------|------------------------------|----------|----------|--------|-------|---------|------------|---------|--------|
|              | 银行到款列表                       | Ę        |          |        |       |         |            |         | 2      |
| 可以领<br>已认领 0 | 摘要:1×<br>1                   |          |          |        |       |         |            |         | Q查询    |
|              | □ 对冲号 \$\phi\$ 未款单位 \$\phi\$ |          |          |        | 摘要≑   |         | 未款金額(万) ≑  | 可领金额(万) | 操作     |
|              |                              | 演示       |          | 1      |       |         | 1.0        | 1.0     | 认领     |
|              | 共1页 每页 20 ▼                  | 条 共1条记录  |          |        |       |         |            | 首页 《 1  | » 尾页   |

经费认领界面,可在项目名称下拉框中选择经科研处审核通过的 项目,进行经费认领,入账类型:配套经费,可根据实际配套经费进 行认领;

| 经费认领           |            |           |       |     |          |            | × |
|----------------|------------|-----------|-------|-----|----------|------------|---|
| 来款信息           |            |           |       |     |          |            |   |
| 摘要1            | I          |           |       |     |          |            |   |
| 来款金额(万元) 1     | I.         |           |       |     | 来款类型     | 混合经费       |   |
| 可认金额(万元) 1     | I          |           |       |     | 来款时间     | 2020-08-31 |   |
| 项目信息           |            |           |       |     |          |            |   |
| 项日 <b>夕</b> 杂4 | 7          |           |       |     | 合主人      |            |   |
| · 次日名利•        | 而日伯二       | 而日夕灸      | 合主人   | *   | 八支以      |            |   |
| 项目未到账金额(万元)    | 坝口拥亏       | 双口石小      | 贝曼八   | II. |          |            |   |
| 项目合同金额(万元)     | 7X20190031 | 纵向项目-项目   | 网络测试技 | 1   |          |            |   |
|                | ZX20200006 | 1111111   | 网络测试技 | I.  |          |            |   |
| 计场经弗           | ZX20200007 | 863项目经费测试 | 网络测试技 | Ш   |          |            |   |
| MARKISR.       | 636456     | 李娟娟经费支出   | 网络测试技 |     |          |            |   |
| )              |            | 开封市社科联项   | 网络测试技 |     | 认领金额(万元) | 0          |   |
|                |            | 开封市社科联配   | 网络测试技 |     |          |            |   |
| 来款类型(          |            | 项目经费侧测试   | 网络测试技 |     | 外拨金额(万元) | 0          |   |
| 留校经费(万元)(      | ZX20200018 | 项目配到经费测   | 网络测试技 | -   |          |            |   |
|                |            |           |       |     |          |            |   |
|                |            |           | 暂     | 存   | 提交关闭     |            |   |

| 经费认领                                             | ×                                                 |
|--------------------------------------------------|---------------------------------------------------|
| 来款金额(万元) 1                                       | 来款类型 混合经费                                         |
| 可认金额(万元) 1                                       | 来款时间 2020-08-31                                   |
| 项目信息                                             |                                                   |
| 项目名称* 项目配到经费测试                                   | 负责人 网络测试技术8                                       |
| 项目未到账金额(万元) 2.0                                  |                                                   |
| 项目合同金额(万元) 2.0万元(已入账0.0万元。其中计划外拨 0.0万元,已外拨0.0万元) |                                                   |
| 认领经费                                             |                                                   |
| 入账类型 🕤 批准经费 💽 配套经费                               | 0<br>应金额(万元) 可认领1.0万元,批<br>准剩余1.0万元,配<br>赛剩余1.0万元 |
| 来款类型 🔘 直接经费 🔘 间接经费 💿 混合经费 外拨                     | 6金额(万元) 0                                         |
| 留校经费(万元) 0                                       |                                                   |
| 建卡及顿度                                            |                                                   |
| 暫存 提交 关                                          | <b>∂</b>                                          |

# 【认领经费】建卡模式选择拆分定留校额

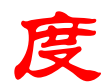

|           | 经费卡号       | 审核通过后自动生成      |             |          |             |
|-----------|------------|----------------|-------------|----------|-------------|
|           | 留校金額(万元)   | 1              |             |          |             |
|           | 外拨金额(万元)   | 0              |             |          |             |
|           |            |                |             |          | 建卡完成,开始拆分额度 |
|           |            |                | 冯元(200      | 6830097) |             |
| 管理费信息     |            |                | 累计扣除管理费(万元) | 本次扣除管理费( | 元)          |
| 院管理费      |            | 0.0            |             | 0.0      |             |
| 校管理费      | -          | 0.0            |             | 0.0      |             |
|           |            |                | 暂存 提交 关闭    |          |             |
|           | 52.02 h 15 |                |             |          |             |
|           | 留校金额(万元)   | 1.0            |             |          |             |
|           | 外拨金额(万元)   | 0.0            |             |          |             |
| 清确认额度拆分方式 | : 💿 拆分总留   | 校额度 〇 拆分本次入账额度 |             |          | 建卡完成,开始拆分额度 |

经费认领信息核实无误,点击页面暂存,暂存数据,可点击入账 办理-已认领,点击操作列编辑按钮,进行继续编辑核实无误点击提 交。

| 经费认领                 |               |                |             |         |                   |        |        | ×        |  |  |
|----------------------|---------------|----------------|-------------|---------|-------------------|--------|--------|----------|--|--|
| 数据采集费                | 0.0           | 0.0            |             |         |                   |        |        |          |  |  |
| 版面/知识产权事务费           | 0.0           | 0.0            |             |         |                   |        |        |          |  |  |
| 会议费/差旅费/国际合<br>作与交流费 | 0.0           | 0.0            |             |         |                   |        |        |          |  |  |
| 专家咨询费                | 提示            |                |             |         |                   | ×      |        |          |  |  |
| 印刷出版费                |               |                |             |         |                   |        |        |          |  |  |
| 劳务费                  | ✔ 保存          | 成功!            |             |         |                   |        |        |          |  |  |
| 其他费用                 |               |                | <b>×</b> 关闭 | ]       |                   |        |        |          |  |  |
| 二、间接经费               | 0.0           | 0.0            |             |         |                   |        |        |          |  |  |
| 绩效支出                 | 0.0           | 0.0            |             |         |                   |        |        |          |  |  |
| 其他                   | 0.0           | 0.0            |             |         |                   |        |        |          |  |  |
| 转拨费                  | 0.0           | 0.0            |             |         |                   |        |        |          |  |  |
|                      |               |                |             |         |                   |        |        |          |  |  |
|                      |               |                |             | 网络测记    | 成1支本8(1929100008) |        |        |          |  |  |
| 管理费信息                |               | 累计             | 扣除管理费(万元)   |         |                   | 本次扣除管理 | 2费(万元) |          |  |  |
| 院管理费                 | -             | 0.0            |             |         | 0.0               |        |        |          |  |  |
| 校管理弗                 |               | 0.0            |             |         | 0.0               |        |        |          |  |  |
| 🙆 科研动态 项目申报          | 项目登记 项目       | 结项 成果登记 入账办理 经 | 费报销 学术活动    | 合同送审 科研 | 皆核 教育厅业务          |        | 👤 网络   | 测试技术8- 🙂 |  |  |
|                      | 项目入账列表        |                |             |         |                   |        | 导出     | 返回 🦨     |  |  |
| 可认领                  | □ 対冲号≑        | 项目名称⇔          | 负责人≑        | 认领金额    | 万) ≑ 认领日期 -       | 所属单位⇔  | 审核状态 ♦ | 操作       |  |  |
| 已认领 1                |               | 经费认领项目流程演示     | 网络测试技术8     |         | 1.0 2020-08-31    | 科技处    | 暂存     | 编辑 删除    |  |  |
|                      | 共1页 每页 20 ▼ 条 | 共1条记录          |             |         |                   |        | 首页《    | 1 » 尾页   |  |  |
|                      |               |                |             |         |                   |        |        |          |  |  |
|                      |               |                |             |         |                   |        |        |          |  |  |
|                      |               |                |             |         |                   |        |        |          |  |  |

经费认领提交成功后,系统会出现提交成功提示,经费认领需要 两级审核,学院审核通过-学校审核通过,科研人员在在线办理经费 报销。

| 🕢 科研动态 项目目 | 项目入账编辑                    | ×                        | ▲ 网络  | 测试技术8- 🕚 |
|------------|---------------------------|--------------------------|-------|----------|
|            | **=*****                  |                          | 导出    | 返回 🧨     |
| 可认领        | 项目合同金额(万元) 2.0万元(已入账0.0万元 | 6、其中计划外拨 0.0万元,已外拨0.0万元) | 审核状态⇔ | 操作       |
| 已认领 1      | 认领经费                      |                          | 存     | 编辑 删除    |
|            | 提示                        |                          | 首页 «  | 1 » 尾页   |
|            |                           | 交成功,请等待审核!               |       |          |
|            | 来款类型 🔘 直接                 | <b>★</b> 关闭              |       |          |
|            | 留校经费(万元) 1                |                          |       |          |
|            |                           |                          |       |          |
|            | 建卡及额度                     | 修改卡                      |       |          |
|            | 经费卡负责人                    | 网络测试技术8(1929100008)      |       |          |
|            | 所属单位                      | 科技处                      |       |          |
|            | 经费卡号                      |                          |       |          |
|            | 留校金额(万元)                  | 1.0                      |       |          |
|            | 外拨金额(万元)                  |                          |       |          |

|            | 科研动态 | 项目申                       | 报邛 | 间登记 项 | 目结项 成果登证 | 入账办理  | 经费报销 | 学术活动    | 合同送审 | 科研考核 | 教育厅业      | 务          |       | 上网络 | 各测试技术( | 3-   | ٩ |
|------------|------|---------------------------|----|-------|----------|-------|------|---------|------|------|-----------|------------|-------|-----|--------|------|---|
| 111 认      | 领状态  | ~                         | 琐  | 间入账列表 | ŧ        |       |      |         |      |      |           |            |       | 导出  | 返回     | 2    |   |
| 可          | 认领   |                           | 0  | 对冲号≑  |          | 项目名称⇔ |      | 负责人     | \$   | 认急   | ◎金额(万) \$ | 认领日期↓      | 所屬单位⇔ |     | 审核状    | 态 \$ | П |
| в          | 认领 1 |                           |    |       | 经费认领项目》  | 程演示   |      | 网络测试技术8 |      |      | 1.0       | 2020-08-31 | 科技处   |     | 学校通过   |      |   |
| _          |      | 共1页 每页 20 ▼ 廣 共1 ⑤记录 首页 。 |    |       |          |       |      |         |      |      | 1 »       | 尾页         | J.    |     |        |      |   |
| 经费认领审核状态查询 |      |                           |    |       |          |       |      |         |      |      |           |            |       |     |        |      |   |

经费认领提交后若被退回或作废,请点击项目认领金额的数字处 查看原因,然后删除条目重新认领。

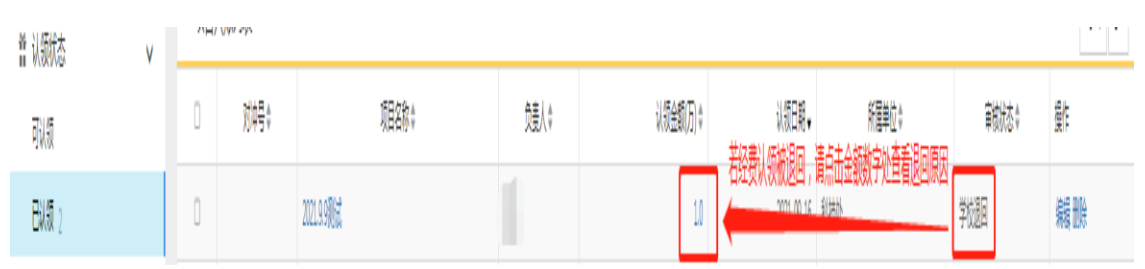

| 项目入账查看      |                                       |       |                |            |      |        | ×     |
|-------------|---------------------------------------|-------|----------------|------------|------|--------|-------|
|             |                                       |       |                |            |      | 审核     | 亥记录 ▲ |
| 来款信息        |                                       | 审核状态≑ |                | 审核意见≑      | 审核人≑ | 审核时间⇔  |       |
| 摘要          | 2020年科研配套                             | 学校退回  | 建卡时应选择拆分总留校额度  |            | 郭娟   | 下午5:12 |       |
| 来款金额(万元)    | 320                                   |       | <del>主英语</del> | ne Ascor   |      |        | -     |
| 可认金额(万元)    | 167.6                                 |       | 来款时间           | 2021-04-06 |      |        |       |
| 项目信息        |                                       |       |                |            |      |        | П     |
| 项目名称        | 2021.9.9测试                            |       | 负责人            |            |      |        |       |
| 项目未到账金额(万元) | 1                                     |       |                |            |      |        |       |
| 项目合同余额(万元)  | 1.0万元(已入账0.0万元。其中计划外拨 0.0万元,已外拨0.0万元) |       |                |            |      |        |       |

# 二、经费报销

# 1、新增经费报销

科研人员账号登录,经费报销-新增;

| 利研动态 项目申报 | 项目登记 项目结项 成果登记      | 入账办理 经费报销 学术活动 | 合同送审 科 | 研考核 教育厅业务 |       | 上 网络 | 各测试技术8 - 🙂 |
|-----------|---------------------|----------------|--------|-----------|-------|------|------------|
| 所有        | 经费报销列表              |                |        |           |       |      | 新増 🖍       |
| 报销年度      | □ 凭证内码 \$           | 项目名称           | 负责人    | 报销金额(万元)  | 报销日期↓ | 所属单位 | 审核状态≑      |
| 项目性质      |                     |                | 没有查询   | 到数据!      |       |      |            |
|           | 共0页 每页 20 ▼ 条 共0条记录 |                |        |           |       | 首页《  | 1 » 尾页     |
|           |                     |                |        |           |       |      |            |
|           |                     |                |        |           |       |      |            |
|           |                     |                |        |           |       |      |            |

报销新增项目为已经有经费到账项目,根据到账经费做报销经费, 报销经费必须小于等于到账经费,报销明细选择"配套","报

销科目名称"参考"预算科目"选择填写完成并提交。

| <sup>成</sup> 经费报 | 销新增     |                |      |                        |                 |         |      |   |            |    |
|------------------|---------|----------------|------|------------------------|-----------------|---------|------|---|------------|----|
| 项目信              | 息       |                |      |                        |                 |         |      |   |            |    |
|                  | 项目名     | 「称             |      |                        |                 | 负责人 网络  | 测试技术 | 3 |            |    |
|                  | 合同金     | 额 2 万元         |      |                        | 到               | 款金额 0 万 | ī元   |   |            |    |
|                  | 可用金     | a额 0 万元        |      |                        |                 | 管理费     |      |   |            |    |
| 报销经              | 费       |                |      |                        |                 |         |      |   |            |    |
|                  |         |                | _    | 万元                     |                 |         |      |   |            |    |
|                  | 报销金额    |                |      | /5/0                   |                 | 报销人 网络  | 测试技术 | 3 |            |    |
|                  | 报销日     | 期 2020-08-31   |      |                        |                 |         |      |   |            |    |
|                  | 畲       | <del>前</del> 注 |      |                        |                 |         |      |   |            |    |
| _                |         |                |      |                        |                 |         |      |   |            | 11 |
| 报销明              | 細       |                |      |                        |                 |         |      |   |            | 添加 |
| 经费来源             | <u></u> | 报销科目名称         | 预算科目 | 预算科目名称 (余额/可超金额) 单位:万元 |                 |         |      |   | <u>t</u> ) | 操作 |
| 批准               | •       |                |      |                        |                 |         |      | 0 |            | 删除 |
|                  | 招信      | 肖日期 2021-09-10 |      |                        |                 |         |      |   |            |    |
|                  | 10.1    |                |      |                        |                 |         |      |   |            |    |
|                  |         | H/±            |      |                        |                 |         | _    |   |            |    |
| 报销明细             |         |                |      |                        |                 |         |      |   |            |    |
| 经费来源             |         | 报销科目名称         |      | 预算科目名称 (余额             | 1/可超金額) 单位 : 万元 |         |      |   | 每项报销金额(万元) |    |
| 配套               | •       |                |      |                        |                 |         |      |   | 0          |    |
| 批准               | ٣       |                |      |                        |                 |         |      |   | 0          |    |
| 批准               | Ŧ       |                |      |                        |                 |         |      |   | 0          |    |
| 批准               | ¥       |                |      |                        |                 |         |      |   | 0          |    |
| 批准               | Y       |                |      |                        |                 |         |      |   | 0          |    |

报销经费新增完成,点击提交等待学院、校级科研处审核通过, 审核通过可在操作列点击"打印",在线预览及打印经费报销支出单。

| 1082t      |        |     |                |        |     |      |            |                                        |    |   |   |   |  | × |
|------------|--------|-----|----------------|--------|-----|------|------------|----------------------------------------|----|---|---|---|--|---|
| <b>D</b> , | P 1    | • • | 1 /1           |        | + 1 | 自动解放 | ٠          |                                        | 20 | Ð | Θ | D |  | » |
|            |        |     |                | 经费支    | ٤H  | 山    |            | ~~~~~~~~~~~~~~~~~~~~~~~~~~~~~~~~~~~~~~ |    |   |   |   |  | I |
|            |        |     | 制表单位;科技处       |        |     |      |            |                                        |    |   |   |   |  | Ľ |
|            | [      | 项目  | 编号: ZX20200025 |        |     |      |            |                                        |    |   |   |   |  |   |
|            | [      | 项目  | 名称:            |        |     |      |            |                                        |    |   |   |   |  |   |
|            | [      | 报销  | 单号:            |        | 3   | 到款金額 | <b>5</b> : | 2 万元                                   |    |   |   |   |  |   |
|            | [      | 报销  | 时间;            |        | 1   | 可用金額 | <u>ر</u> : | 0 万元                                   |    |   |   |   |  |   |
|            | 报销人: 1 |     |                |        |     |      | 报销金额: 2 万元 |                                        |    |   |   |   |  |   |
|            |        |     |                | 预算科目   | 3   | 金額(万 | 元)         |                                        |    |   |   |   |  |   |
|            |        |     |                | 一、直接经费 | 2   | 2    |            |                                        |    |   |   |   |  |   |
|            |        |     |                | 10.00  |     | 0.0  |            |                                        |    |   |   |   |  |   |